## MEDIDATA – návod k nastavení programu PRAKTIK

V programu PRAKTIK se konfigurace načítání výsledků nastavuje při nahrávání výsledků. V kartotéce pacientů otevřete menu (F10) a vyberte položku import dat – import laboratorních výsledků.

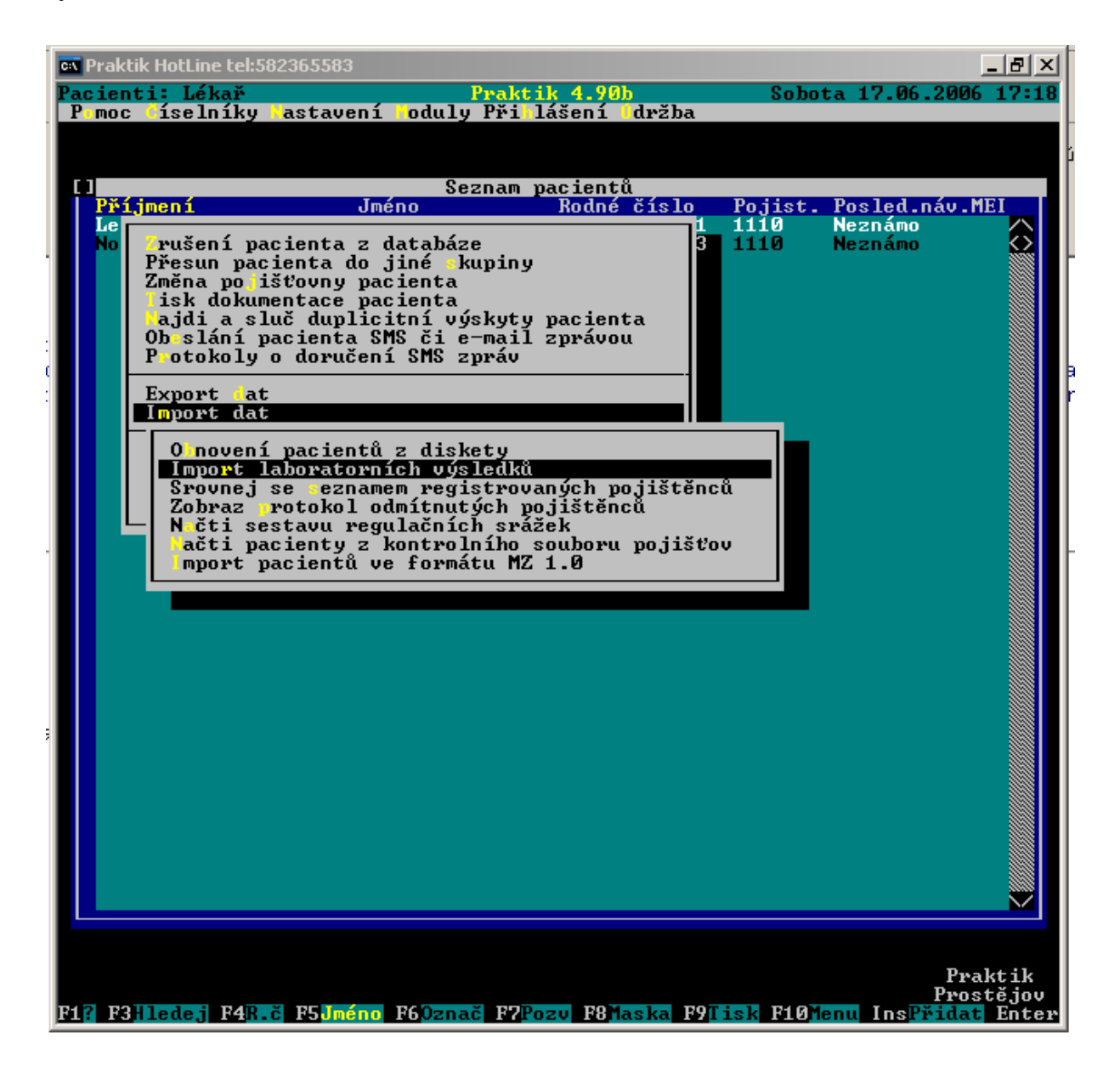

V tomto okně zadejte cestu **c:\medidata\receive** (jak je uvedeno na obrázku). Na alt-F10 nastavte formáty, které se mají hledat a používat.

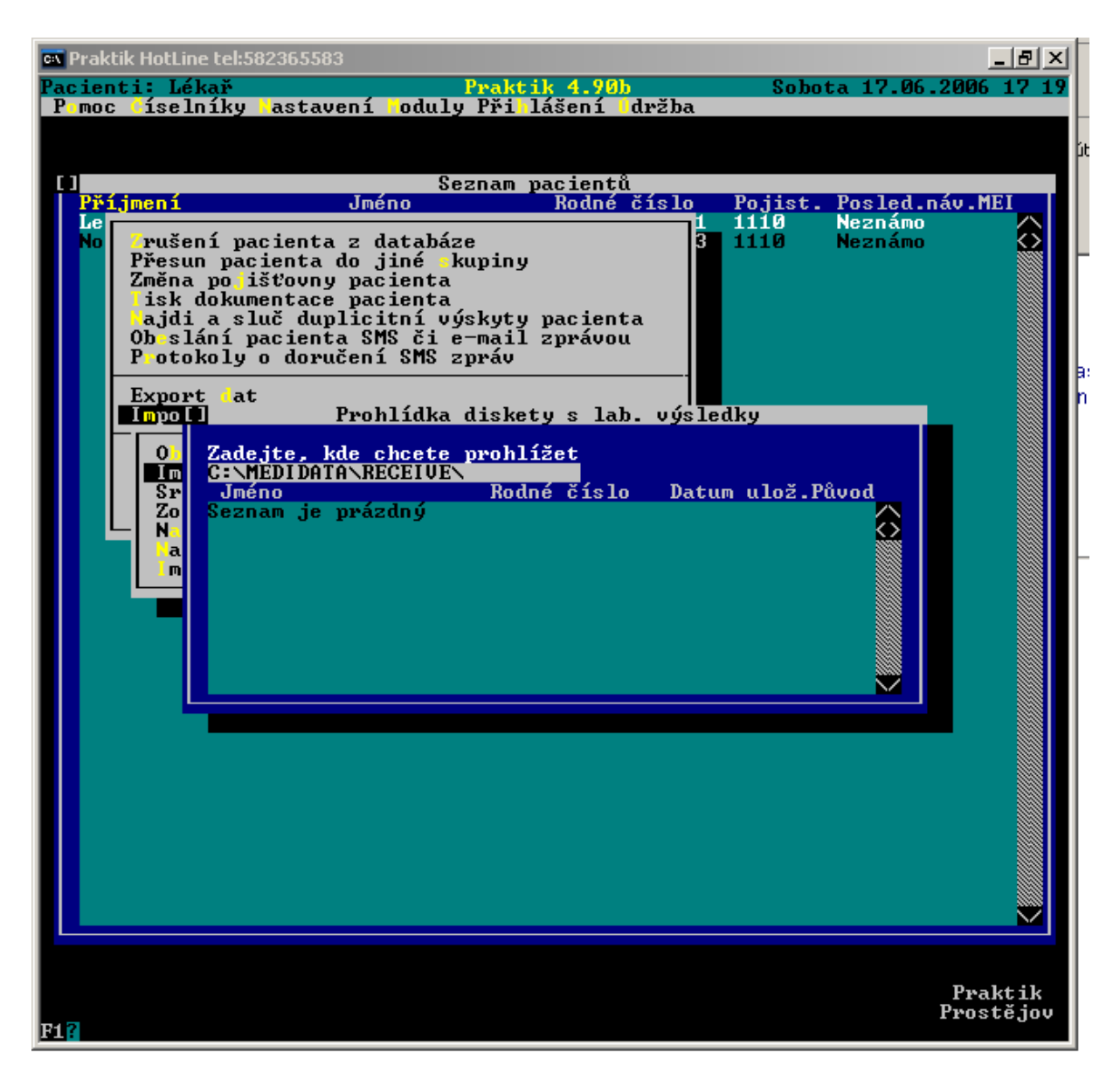

Pak z tohoto okna odejděte a znovu do něj vstupte. Pokud budou k dispozici výsledky, dojde k zobrazení seznamu pacientů.

Výsledky můžete načíst buď jednotlivě stiskem klávesy ENTER nebo hromadně – Shift-F6 všechny označíte a klávesou ENTER načtete.

Načtené výsledky si můžete prohlédnou v kartě pacienta po stisku klávesy Alt-F4.

Dále jsou uvedeny náhledy zobrazení některých typů výsledků.

| 38.69.2005                                                                                                    |                   | BEDNÁŘOU                                                               | A VE            | NUŠE    | ING.                                                                                                    | _           |
|----------------------------------------------------------------------------------------------------|-------------------|------------------------------------------------------------------------|-----------------|---------|----------------------------------------------------------------------------------------------------|-------------|
| Stav séra<br>Metoda<br>Urea<br>Kreatinin v séru<br>Kyselina močová<br>Natrium v séru<br>Kalium v séru                                   | s<br>888888       | sl.chyl.<br>Hodnota<br>5.6<br>119<br>401<br>143<br>4.4                 | REF<br>MEZ<br>* | +       | Ref. meze Rozměr<br>2.80-8.00 mmol/l<br>50.0-105. umol/l<br>166416. umol/l<br>136146. mmol/l<br>3.60-5.00 mmol/l                                                                                                    | 8           |
| Chloridy<br>Bilirubin<br>ALT<br>AST<br>Alkalická fosfatáza<br>Kreatinkináza<br>Cholesterol<br>Triacylglycerol<br>HDL Cholesterol<br>LDL | ••••••••••••••••• | 103<br>17<br>0.86<br>0.76<br>1.89<br>2.26<br>6<br>5.03<br>0.96<br>3.29 | ** ** **        | * * * * | 95.0-107. mmol/1<br>3.40-22.0 umol/1<br>0.00-0.78 ukat/1<br>0.00-0.78 ukat/1<br>0.40-2.90 ukat/1<br>0.00-3.20 ukat/1<br>2.90-5.20 mmol/1<br>0.48-1.90 mmol/1<br>0.90-1.42 mmol/1<br>0.00-3.40 mmol/1<br>0.00-3.40 mmol/1 |             |
| Glukóza                                                                                                    | Š                 | š.ī                                                                    | *               |         | 3.60-6.10 mmol∕l                                                                                                    |             |
|                                                                                                    |                   |                                                                        |                 |         |                                                                                                    | <b>&gt;</b> |
| 1 <mark>? F2</mark> Léky F3Texty F4                                                                                                    | Upr               | vHdnty <mark>F5</mark> Výko                                            | ny E            | Tis     | k F10Hlav.                                                                                                    |             |

Zobrazení biochemických výsledků v kartě pacienta

Zobrazení popisu RTG vyšetření v kartě pacienta

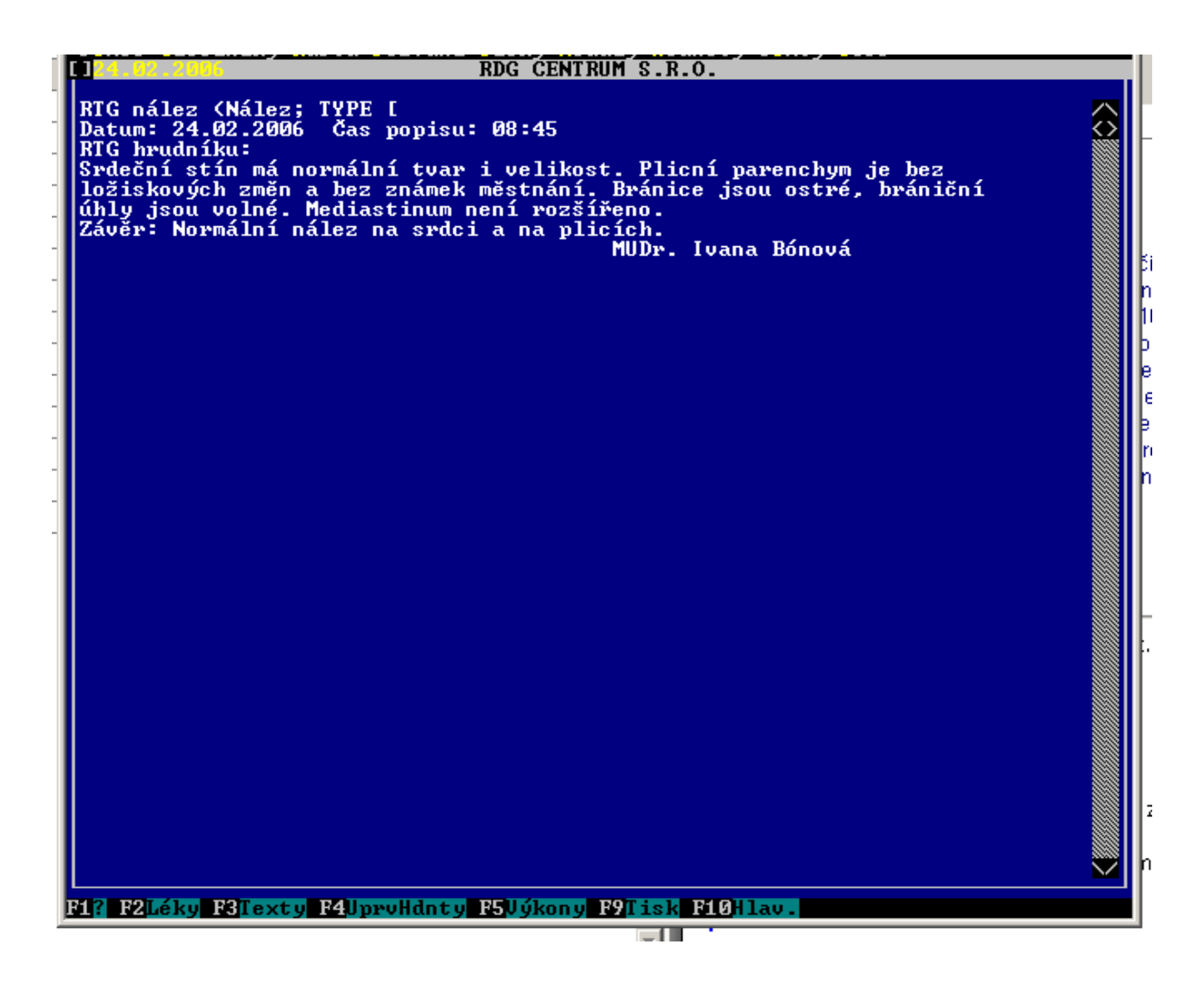

Zobrazení cytologických výsledků v kartě pacienta

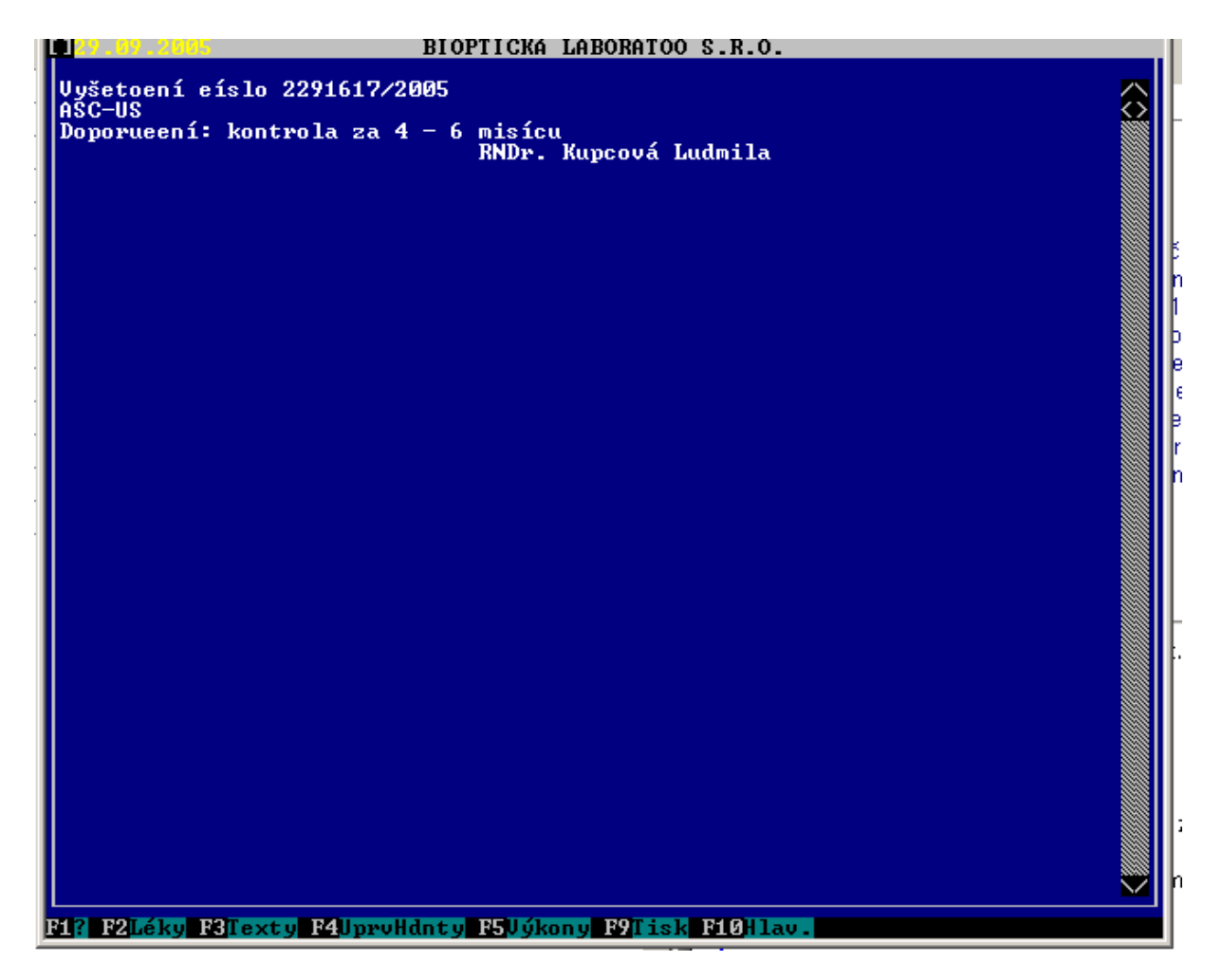

Problematika zobrazení výsledků je poměrně náročná, mohou se v některých případech výsledky zobrazovat poněkud nepřehledně. Pokud se s takovým případem setkáte, kontaktujte nás prosím na emailu uvedeném na konci tohoto návodu. Pokusíme se zařídit nápravu.

V případě jakýchkoliv problémů kontaktujte technickou podporu – kontakt je uveden níže

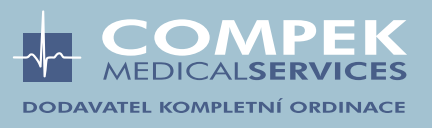